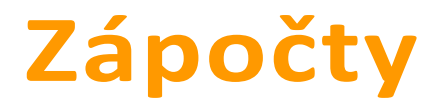

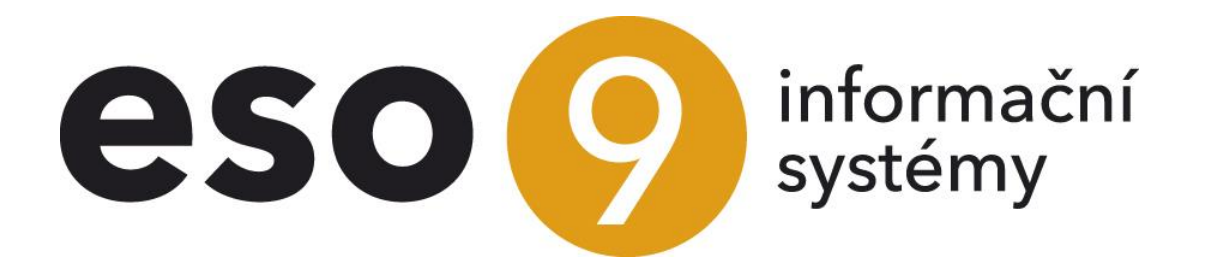

ESO9 international a.s. U Mlýna 22 141 00, Praha

• • • www.eso9.cz

Strana 1 (celkem 10)

| Popis                                | 3 |
|--------------------------------------|---|
| Práce se zápočty                     | 3 |
| Zápočtové doklady (1.3.2.1)          | 3 |
| Żápočty v různých měnách             | 5 |
| Zápočtové doklady podle IČ (1.3.2.2) | 6 |
| Správa zápočtových dokladů (1.3.2.3) | 6 |
| Úprava návrhu                        | 8 |
| Číselníky a parametry                | 9 |
| Typy dokladů (9.4.4)                 | 9 |
| Parametry aplikace (9.6.1)           | 9 |
| Skupina Párování-zápočty             | 9 |
|                                      |   |

•

• • • • • • • • • www.eso9.cz

# Popis

Slouží k vytváření vzájemných zápočtů závazků, pohledávek a plateb pro vybraný subjekt.

- Pro každý subjekt je v systému dokladů pro zápočet. Jedná se doklady, které splňují tyto podmínky:
  - Jsou typu pohledávka nebo závazek (typicky faktury vydané a přijaté), případně přijaté nebo vydané platby (typicky bankovní výpisy a pokladní doklady)
  - o není na ně vystaven platební příkaz
  - o v jejich rozúčtování existuje některý saldokontní účet, případně účet NULL (žádný)
  - o nejsou spárované (nebo jsou spárované částečně a zbývá na nich nespárovaná částka).
  - Ize omezit nabízení přijatých nebo vydaných plateb a dokladů s NULL účty. K tomuto slouží parametry aplikace Zapocty\_Platby, Zapocty\_NullUcet. Podrobnosti jsou (včetně dalších informací k nastavení pro zápočty) uvedeny v číselnících 9.4.4 Typy dokladů a 9.6.1 Parametry aplikace skupina Párování-zápočty, viz níže.
- Doklady pro zápočet je možno vybrat ručně nebo automaticky (funkcí, která navrhne zápočet v nejvyšší možné částce). Je možné započíst celou částku, nebo jen část. Doklady, které mají vstupovat do automatického návrhu, je možné omezit datem (musí být starší než zadané datum).
- Při vytváření zápočtu je možno nejprve vytvořit návrh zápočtu (použije se v případě, že zápočet není druhou stranou odsouhlasený). Vznikne zápočtový doklad včetně rozúčtování, avšak bez obratů MD a DAL (částka je uvedena v položce "Saldokontní částka") a bez párování, nedojde ke spárování ani ke změně párovacích klíčů (to se stane až po potvrzení zápočtu). Účetní zápisy mají příznak návrhu zápočtu a tím je zajištěno, že doklad v návrhu zápočtu se nebude nenabízet znovu do zápočtů, do platebního příkazu apod. Vlastní zápočet je pak možné realizovat také v činnosti 1.3.2.3 Správa zápočtových dokladů.
- Pokud je zápočet druhou stranou odsouhlasený, vytváří se zápočet. Na zápočtovém dokladu vzniknou dva účetní zápisy za každý ze započítávaných dokladů (resp. jejich účetních zápisů). První je na účet dle započítávaného dokladu, druhý na převodní účet pro zápočty. Přes převodní účet dojde ke spárování mezi doklady. Jako párovací klíč je použito "ZAPOCET číslo zápočtového dokladu".
- Po vytvoření návrhu zápočtu nebo zápočtu je možné odkazem přejít na jeho zobrazení a dále s ním pracovat (prohlížet, editovat, tisknout, vytvořit z návrhu zápočet, popř. zamítnout návrh, zrušit zápočet).
- Lze omezit nabízení dokladů k zápočtům. Lze vyloučiť buď jednotlivé doklady, nebo všechny doklady vybraného subjektu, případně všechny doklady určitého typu. K tomuto slouží parametry aplikace Zapocty\_NebratHDOK, Zapocty\_NebratSubj, Zapocty\_NebratTypDok. Podrobnosti jsou (včetně dalších informací k nastavení pro zápočty) uvedeny v číselnících 9.4.4 Typy dokladů a 9.6.1 Parametry aplikace skupina Párování-zápočty, viz níže.

# Práce se zápočty

## Zápočtové doklady (1.3.2.1)

Nabídnou se všechny subjekty, pro které existují nespárované závazky, pohledávky a platby. Pokud existují ve více měnách, je v seznamu více řádků pro tentýž subjekt, jeden řádek pro každou měnu. Doklady, na něž je vystaven platební příkaz, do vyhodnocení pro zobrazení subjektů nevstupují.

|              |           | Zápoč                          | ty - vyber subjekt       |               |               |      |
|--------------|-----------|--------------------------------|--------------------------|---------------|---------------|------|
| Kód subjektu | IČO       | Název                          |                          | Závazky       | Pohledávky    | Měna |
| 1006         | 123456789 | Bauer Gmbh.                    | zápočty v různých měnách | -13,00        | 104 903,27    | СZК  |
| 1006         | 123456789 | Bauer Gmbh.                    | zápočty v různých měnách | 0,00          | 3 201,00      | EUR  |
| 0002         | 18631991  | BAUMAX ČR s.r.o.               | zápočty v různých měnách | -426,69       | 753,30        | EUR  |
| 0002         | 18631991  | BAUMAX ČR s.r.o.               | zápočty v různých měnách | -106 984,40   | 6 284 242,15  | CZK  |
| 46348409     | 46348409  | BERÁNEK, spol. s r.o.          | zápočty v různých měnách | -202 086,00   | 2 857 457,10  | CZK  |
| 0029         | 27885534  | DEBOR TRADING CATERING, s.r.o. | zápočty v různých měnách | -43 908,00    | 47 608,00     | CZK  |
| 1004         | 44452675  | ESO9 Slovakia s.r.o.           | zápočty v různých měnách | -138,45       | 1 176,98      | EUR  |
| 0028         | 00006912  | Finanční úřad                  | zápočty v různých měnách | -1 441 426,00 | 5 136 458,84  | CZK  |
| 1008         | 90120440  | FOSECO Inc.                    | zápočty v různých měnách | -78,35        | 3 580,45      | USD  |
| 46353119     | 46353119  | HSW Signall s.r.o.             | zápočty v různých měnách | 0,00          | 1 584,47      | EUR  |
| 46353119     | 46353119  | HSW Signall s.r.o.             | zápočty v různých měnách | -12 101,00    | 80 464,00     | CZK  |
| 47310391     | 47310391  | JS a partner s.r.o.            | zápočty v různých měnách | -2 400,00     | 18 000,00     | CZK  |
| 0012         | 45534284  | Krkonošské papírny a.s.        | zápočty v různých měnách | 0,00          | 220,00        | EUR  |
| 0012         | 45534284  | Krkonošské papírny a.s.        | zápočty v různých měnách | -116 369,94   | 292 221,34    | CZK  |
| 26147165     | 26147165  | METROPOLITAS s.r.o.            | zápočty v různých měnách | -1 544 990,00 | 17 112 004,29 | CZK  |
| 0003         | 62625412  | Nábytek Censa s.r.o.           | zápočty v různých měnách | -1 205,00     | 66 476,45     | CZK  |
| 0010         | 70359695  | PRO BYT Nábytek                | zápočty v různých měnách | -134 881,60   | 215 495,11    | CZK  |

Strana 3 (celkem 10)

• • • www.eso9.cz

**Odkazem na názvu subjektu** přejdete k formuláři pro tvorbu zápočtu ve stejné měně - tento odkaz se zobrazuje pouze v případě, že pro danou měnu existují jak závazky, tak i pohledávky. Odkaz **"Zápočty v různých měnách"** umožňuje tvorbu zápočtu pro doklady s různými měnami.

| < 1/1                                                                                                    | > >>                                                                                                    | Subjekt - vytvoření zá                                                                                                    | apoctu                                                                      |                                                                                                    |                                                                                                    |                                                                                                    |                                                                                                    |                |                                                                                                    |
|----------------------------------------------------------------------------------------------------|----------------------------------------------------------------------------------------------------|----------------------------------------------------------------------------------------------------|-----------------------------------------------------------------------------|----------------------------------------------------------------------------------------------------|----------------------------------------------------------------------------------------------------|----------------------------------------------------------------------------------------------------|----------------------------------------------------------------------------------------------------|----------------|----------------------------------------------------------------------------------------------------|
| d subjektu                                                                                                    |                                                                                                    |                                                                                                    |                                                                             | 0012                                                                                                    |                                                                                                    | IČO 455                                                                                                    | 34284 DIČ                                                                                                    |                | CZ45534284                                                                                                    |
| zev                                                                                                    |                                                                                                    |                                                                                                    |                                                                             | Krkonošské papírny                                                                                                    | a.s.                                                                                                    |                                                                                                    |                                                                                                    |                |                                                                                                    |
| Navrh                                                                                                    | nni zápočet                                                                                                    | k dat                                                                                                    | tu                                                                          | 10.01.2023                                                                                                    | <b>^</b>                                                                                                    | Závazky -9                                                                                                    | 963,29                                                                                                    |                |                                                                                                    |
|                                                                                                    |                                                                                                    | Max                                                                                                    | imální splatnost do                                                         | Ê                                                                                                    | 1                                                                                                    | Pohledávky 9.9                                                                                                    | 63,29 Závazky + p                                                                                                    | ohledávky      | 0,00                                                                                                    |
| Vytvoř n                                                                                                    | návrh zápočtu                                                                                                    |                                                                                                    |                                                                             | podle vzoru – z typu                                                                                                    | u dokladu                                                                                                    |                                                                                                    | Doklad o ná                                                                                                    | avrhu zápočtu  |                                                                                                    |
| Vvtvo                                                                                                    | oř zápočet                                                                                                    |                                                                                                    |                                                                             | podle vzoru – z typi                                                                                                    | u dokladu                                                                                                    |                                                                                                    | Doklad o zá                                                                                                    | počtu          |                                                                                                    |
|                                                                                                    |                                                                                                    |                                                                                                    |                                                                             |                                                                                                    |                                                                                                    |                                                                                                    |                                                                                                    |                |                                                                                                    |
| « < 1/23 > >> 🗸 Doklady pro zápočet 🌐 Tabulka 🗭 Detail Q, T, C 🗄                                                                                                    |                                                                                                    |                                                                                                    |                                                                             |                                                                                                    |                                                                                                    |                                                                                                    |                                                                                                    |                |                                                                                                    |
| \$ 1/25                                                                                                    | > >> ~                                                                                                    | Doklady pro zápočet                                                                                                    |                                                                             |                                                                                                    |                                                                                                    |                                                                                                    |                                                                                                    | 🆽 Tabulka 📝 (  | Detail <b>Q T C</b>                                                                                                    |
| \$ 1/25                                                                                                    | > >> ~                                                                                                    | Doklady pro zápočet                                                                                                    |                                                                             |                                                                                                    |                                                                                                    |                                                                                                    |                                                                                                    | 🌐 Tabulka 🕜 (  | Detail Q Y C<br>Odkaz                                                                                                    |
| Typ                                                                                                    | > >> ~                                                                                                    | Doklady pro zápočet<br>Ke spárování                                                                                                    | Pár. klíč                                                                   | Záv/pohl (-/+ val)                                                                                                    | Měna                                                                                                    | Záv/pohl (-/+) CZK                                                                                                    | K úhradě Val                                                                                                    | H úhradě v CZK | Detail Q <b>Y</b> C<br>Odkaz<br>Poznámka                                                                                                    |
| Typ<br>FVU                                                                                                    | > >> ~                                                                                                    | Doklady pro zápočet<br>Ke spárování<br>9 963,29                                                                                                    | Pár. klíč<br>119120001                                                      | Záv/pohl (-/+ val)<br>12 705,67                                                                                                    | Měna<br>CZK                                                                                                    | Záv/pohl (-/+) CZK<br>12 705,67                                                                                                | K úhradě Val<br>12 705,67                                                                                                    |                | Oetail Q Y Odka:<br>Odka:<br>Poznámka<br>FVU tuzemská                                                                                               |
| <b>Typ</b><br><b>FVU</b><br>FPZ                                                                                                    | <ul> <li>&gt;&gt;&gt;</li> <li>&gt;&gt;&gt;</li> <li>&gt;&gt;</li> <li>&gt;&gt;</li> <li>&gt;&gt;<td>Doklady pro zápočet<br/>Ke spárování<br/>9 963,29</td><td>Pår. klič<br/>119120001</td><td>Záv/pohl (-/+ val)<br/>12 705,67<br/>-158,00</td><td>Měna<br/>CZK<br/>CZK</td><td>Záv/pohl (-/+) CZK<br/>12 705,67<br/>-158,00</td><td>K úhradě Val<br/>12 705,67<br/>158,00</td><td></td><td>Poznámka<br/>FVU tuzemská<br/>FPZ zálohová tu</td></li></ul>                                                                                                    | Doklady pro zápočet<br>Ke spárování<br>9 963,29                                                                                                    | Pår. klič<br>119120001                                                      | Záv/pohl (-/+ val)<br>12 705,67<br>-158,00                                                                                                    | Měna<br>CZK<br>CZK                                                                                                    | Záv/pohl (-/+) CZK<br>12 705,67<br>-158,00                                                                                     | K úhradě Val<br>12 705,67<br>158,00                                                                                                |                | Poznámka<br>FVU tuzemská<br>FPZ zálohová tu                                                                                                    |
| Typ           FVU           FPZ           FPU                                                                                                    | > >> ~           Doklad           0119120001           9019110001           1014120001                                                                                                    | Doklady pro zápočet<br>Ke spárování<br>9 963,29<br>-8 863,29                                                                                                    | Pár. klíč<br>119120001                                                      | Záv/pohl (-/+ val)<br>12 705,67<br>-158,00<br>-8 863,29                                                                                                    | Měna<br>CZK<br>CZK<br>CZK                                                                                                    | Záv/pohl (-/+) CZK<br>12 705,67<br>-158,00<br>-8 863,29                                                                        | K úhradě Val<br>12 705,67<br>158,00<br>8 863,29                                                                                    | ⊞ Tabulka      | Poznámka<br>FVU tuzemská<br>FPZ zálohová ti<br>FPU režijní tuze                                                                                     |
| Typ           FVU           FPZ           FPU           FPU                                                                                                    | <ul> <li>&gt;&gt;&gt;</li> <li>&gt;&gt;&gt;</li> <li>&gt;&gt;</li> <li>&gt;&gt;</li> <li>&gt;&gt;<!--</td--><td>Doklady pro zápočet<br/>Ke spárování<br/>9 963,29<br/>-8 863,29<br/>0,00</td><td>Pár. klič<br/>119120001<br/>4455667788</td><td>Záv/pohl (-/+ val)<br/>12 705,67<br/>-158,00<br/>-8 863,29<br/>993,09</td><td><b>Měna</b><br/><b>CZK</b><br/>CZK<br/><b>CZK</b><br/>CZK</td><td>Záv/pohl (-/+) CZK<br/>12 705,67<br/>-158,00<br/>-8 863,29<br/>993,09</td><td>K úhradě Val<br/>2 705,67<br/>1 58,00<br/>8 863,29<br/>-993,09</td><td>⊞ Tabulka</td><td>Poznámka<br/>FVU tuzemská<br/>FPZ zálohová tu<br/>FPU režijní tuze<br/>STORNO : FPU</td></li></ul> | Doklady pro zápočet<br>Ke spárování<br>9 963,29<br>-8 863,29<br>0,00                                                                                                    | Pár. klič<br>119120001<br>4455667788                                        | Záv/pohl (-/+ val)<br>12 705,67<br>-158,00<br>-8 863,29<br>993,09                                                                                                    | <b>Měna</b><br><b>CZK</b><br>CZK<br><b>CZK</b><br>CZK                                                                                                    | Záv/pohl (-/+) CZK<br>12 705,67<br>-158,00<br>-8 863,29<br>993,09                                                              | K úhradě Val<br>2 705,67<br>1 58,00<br>8 863,29<br>-993,09                                                                         | ⊞ Tabulka      | Poznámka<br>FVU tuzemská<br>FPZ zálohová tu<br>FPU režijní tuze<br>STORNO : FPU                                                                     |
| Typ           FVU           FPZ           FPU           FPU           FPU           FPU                                                                                                    | <ul> <li>&gt;&gt;&gt;</li> <li>&gt;&gt;&gt;</li> <li>&gt;&gt;</li> <li>&gt;&gt;</li></ul>                                                                                                    | Doklady pro zápočet<br>Ke spárování<br>9 963,29<br>-8 863,29<br>0,00<br>-1 100,00                                                                                                    | Pár. klič<br>119120001<br>4455667788                                        | Záv/pohl (-/+ val)<br>12 705,67<br>-158,00<br>-8 863,29<br>993,09<br>-1 100,00                                                                                                    | Měna           CZK           CZK           CZK           CZK           CZK           CZK           CZK                                                                                                    | Záv/pohl (-/+) CZK<br>12 705,67<br>-158,00<br>-8 863,29<br>993,05<br>-1 100,00                                                 | K úhradě Val<br>2 705,67<br>0 158,00<br>0 8 863,29<br>0 -993,09<br>0 1 100,00                                                      | ⊞ Tabulka      | Poznámka<br>FVU tuzemská<br>FPZ zálohová ti<br>FPU režijní tuzi<br>STORNO : FPU<br>FPU režijní tuzi                                                 |
| Typ           FVU           FPZ           FPU           FPU           FPU           FPU           FVU           FVU                                                                                                    | <ul> <li>&gt;&gt;&gt;</li> <li>&gt;&gt;&gt;</li> <li>&gt;&gt;</li> <li>&gt;&gt;</li>     &lt;</ul>                                                                                                    | Doklady pro zápočet<br>Ke spárování<br>9 963,29<br>-8 863,29<br>0,00<br>-1 100,00<br>0,00                                                                                                    | Pár. klíč<br>119120001<br>4455667788<br>115010007                           | Záv/pohl (-/+ val)<br>12 705,67<br>-158,00<br>-8 865,29<br>993,09<br>-1 100,00<br>634,80                                                                                                    | Měna           CZK           CZK           CZK           CZK           CZK           CZK           CZK           CZK           CZK                                                                                     | Záv/pohl (-/+) CZK<br>12 705,67<br>-158,00<br>-8 863,25<br>993,00<br>-1 100,00<br>634,80                                       | K úhradě Val<br>12 705,67<br>158,00<br>8 863,29<br>-993,09<br>1100,00<br>634,80                                                    | ⊞ Tabulka      | Poznámka<br>FVU tuzemská<br>FPZ zálohová t<br>FPU režijní tuz<br>STORNO : FPU<br>FPU režijní tuz<br>FVU tuzemská                                    |
| Typ           FVU           FPZ           FPU           FPU           FVU           FVU           FVU           FVU                                                                                                    | <ul> <li>&gt;&gt;&gt;&gt;</li> <li>&gt;&gt;&gt;</li> <li>&gt;&gt;</li> <li>&gt;&gt;</li> <li>&gt;&gt;</li></ul>                                                                                                    | Doklady pro zápočet<br>Ke spárování<br>9 963,29<br>-8 863,29<br>0,00<br>-1 100,00<br>0,00<br>0,00                                                                                                    | Pár. klíč<br>119120001<br>4455667788<br>115010007<br>115010008              | Záv/pohl (-/+ val)           12 705,67           -158,00           -8 865,29           993,09           -1100,00           634,80           985,28                                           | Měna           CZK           CZK           CZK           CZK           CZK           CZK           CZK           CZK           CZK           CZK                                                                       | Záv/pohl (-/+) CZK<br>12 705,67<br>-158,00<br>-8 863,25<br>993,00<br>-1 100,00<br>634,80<br>985,28                             | K úhradě Val<br>12 705,67<br>158,00<br>8 863,29<br>-993,09<br>1100,00<br>634,80<br>985,28                                          | ⊞ Tabulka      | Poznámka<br>FVU tuzemská<br>FPZ zálohová tu<br>FPU režijní tuzu<br>STORNO : FPU<br>FPU režijní tuzu<br>FVU tuzemská<br>FVU tuzemská                 |
| Typ           FVU           FPZ           FPU           FPU           FVU           FVU           FVU           FVU           FVU           FVU                                                                                     | <ul> <li>&gt;&gt;&gt;&gt;&gt;&gt;&gt;&gt;&gt;&gt;&gt;&gt;&gt;&gt;&gt;&gt;&gt;&gt;&gt;&gt;&gt;&gt;&gt;&gt;&gt;&gt;&gt;&gt;&gt;&gt;&gt;&gt;</li></ul>                                                                                                    | Sector         Sector         Sector< | Pår. klič<br>119120001<br>4455667788<br>115010007<br>115010008              | Záv/pohl (-/* val)      12 705,67     -158,00     -8 865,29     993,09     -1100,00     634,80     985,28     -52 353,00                                                                     | Měna           CZK           CZK           CZK           CZK           CZK           CZK           CZK           CZK           CZK           CZK           CZK           CZK           CZK           CZK           CZK | Záv/pohl (-/+) CZK<br>12 705,67<br>-158,00<br>-8 863,25<br>993,05<br>-1100,00<br>634,80<br>985,22<br>-52 333,00                | K úhradě Val<br>1 2705,67<br>158,00<br>8863,29<br>-993,09<br>1100,00<br>634,80<br>985,28<br>52333,00                               | ⊞ Tabulka      | Poznámka<br>FVU tuzemská<br>FPZ zálohová t<br>FPU režijní tuz<br>STORNO : FPU<br>FPU režijní tuz<br>FVU tuzemská<br>FVU tuzemská<br>FPU režijní tuz |
| Typ           FVU           FPZ           FPU           FPU           FVU           FVU           FVU           FVU           FVU           FVU           FVU           FVU           FVU           FVU           FVU           FVU | <ul> <li>&gt;&gt;&gt;&gt;&gt;&gt;&gt;&gt;&gt;&gt;&gt;&gt;&gt;&gt;&gt;&gt;&gt;&gt;&gt;&gt;&gt;&gt;&gt;&gt;&gt;&gt;&gt;&gt;&gt;&gt;&gt;&gt;</li></ul>                                                                                                    | Doklady pro zápočet<br>Ke spárování<br>9 963,29<br>-8 863,29<br>0,00<br>-1 100,00<br>0,00<br>0,00                                                                                                    | Pår. klič<br>119120001<br>4455667788<br>115010007<br>115010008<br>115100001 | Záv/pohl (-/+ val)           12 705,67           -158,00           -8 865,29           995,09           -1100,00           634,80           985,28           -52 335,00           245 000,00 | Měna<br>CZK<br>CZK<br>CZK<br>CZK<br>CZK<br>CZK<br>CZK<br>CZK                                                                                                    | Záv/pohl (-/+) CZK<br>12 705,67<br>-158,00<br>-8 863,25<br>993,00<br>-1 100,00<br>634,80<br>985,28<br>-52 333,00<br>245 000,00 | K úhradě Val<br>12 705,67<br>158,00<br>8 863,29<br>-993,09<br>1100,00<br>634,80<br>985,28<br>985,28<br>0 52 333,00<br>0 245 000,00 | ⊞ Tabulka      | Poznámka<br>FVU tuzemská<br>FVZ zálohová tu<br>FPU režijní tuze<br>STORNO : FPU re<br>FVU tuzemská<br>FVU tuzemská<br>FVU tuzemská<br>FVU tuzemská  |

• vybereme subjekt, s kterým chceme vytvořit návrh zápočtu nebo zápočet

v horní části jsou zobrazeny základní údaje o subjektu, součty momentálně označených pohledávek a závazků pro zápočet, tlačítka pro návrh zápočtu a jeho vytvoření, odkazy pro výběr vzoru pro zápočtový doklad. Položka "k datu" slouží k určení data, ke kterému se má zápočet vytvářet, standardně se nabízí aktuální datum. Toto datum se použije jako datum zdanitelného plnění zápočtového dokladu. Položkou "Maximální splatnost do" je možno omezit výběr dokladů pro automatický výběr dokladů zápočtu podle data splatnosti.

Zápočtový doklad nebo doklad návrhu zápočtu bude založen podle vzoru, který uživatel zvolí. Pokud uživatel nezadá vzor, bude použit vzor uvedený v typu dokladu. Použití více vzorů umožňuje používat více číselných řad.

- ve spodní části jsou zobrazeny doklady, které lze dát do návrhu zápočtu nebo zápočtu pro vybraný subjekt. Zobrazují se pouze doklady, jejichž datum účetního zápisu je menší nebo rovno položce "K datu". Jestliže je zadáno datum "Maximální splatnost do", provádí se navíc filtrování podle data splatnosti. V případě změny těchto položek se data ve spodní části nefiltrují automaticky, ale filtrování podle těchto dvou položek se provede až po obnovení dat ve spodní formě.
- Jednotlivé doklady je možno označit ručně ve spodní části nebo výběr provést automaticky použitím tlačítka "Navrhni zápočet" v horní části (a poté výběr třeba ručně upravit).
- pokud je mezi označenými doklad (resp. účetní zápis) s NULL účtem, musí mít ostatní označené stejný saldokontní účet. Tímto účtem pak bude nahrazen účet NULL. Pokud by mezi označenými doklady bylo více různých saldokontních účtů, dojde k chybě. Není totiž zřejmé, na který účet by se měl NULL účet změnit.
- automatický výběr dokladů (Navrhni zápočet) nelze ovlivnit nastavením filtru (probíhá nad pohledem QUCETZAP\_ProZapocty). Před použitím nesmí být záznamy označené.
- částku vstupující do zápočtu lze pro každý doklad změnit přepsáním nabídnuté částky v poli "Ke spárování". Při změně částek je potřeba dát pozor na znaménko. Pohledávky jsou s kladným znaménkem, závazky se záporným.
- součet označených závazků a pohledávek je vidět v horní části. Suma pohledávek a závazků se musí v případě tvorby zápočtu rovnat. Pokud se nerovná, lze vytvořit pouze návrh zápočtu (ale pokud se bude z návrhu vytvářet zápočet, tak opět musí být částky vyrovnány).
- pro vytvoření návrhu zápočtu nebo zápočtu se v horní části stiskne tlačítko "Vytvoř návrh zápočtu" nebo "Vytvoř zápočet". Předtím lze odkazem "podle vzoru" vybrat vzor, podle kterého se má doklad vytvořit. Pokud není vybrán vzor, automaticky se použije vzor dokladu který je uveden na typu dokladu (popsáno níže). Typ dokladu který se použije je dán v parametrech aplikace (popsáno níže).
- na vytvořený návrh zápočtu nebo zápočet lze přejít odkazem "Doklad o návrhu zápočtu", respektive "Doklad o zápočtu", otevře se stejný formulář, jako se používá v činnosti 1.3.2.3 Správa zápočtových dokladů, viz popis této činnosti níže.

- Při zápočtu dokladů v cizí měně je spočten a zaúčtován kurzovní rozdíl.
- Tlačítko "Navrhni zápočet" navrhne zápočet v nejvyšší možné částce. Nevytváří žádný doklad, pouze označí doklady, nad nimiž je pak možné založit návrh zápočtu nebo zápočet tlačítky "Vytvoř návrh zápočtu" a "Vytvoř zápočet". Algoritmus výběru dokladů:
  - spočte všechny závazky a všechny pohledávky a menší z hodnot navrhne jako celkovou částku zápočtu. Pokud je zadáno datum v položce "Maximální splatnost do", tak se spočtou pouze doklady, které jsou starší než zadané datum. Pro další popis algoritmu předpokládejme, že je celková hodnota pohledávek menší než celková hodnota závazků (v dalším kroku se tedy nejdříve označí pohledávky). V případě, že se nevytváří víceměnový zápočet, pracuje se pouze s doklady vybrané měny.
  - 2. označí se pro zápočet všechny pohledávky.
  - 3. postupně budou označovány a sčítány jednotlivé doklady závazků tak dlouho, dokud jejich součet bude nižší než hodnota pohledávek.
  - 4. pokud označení dalšího závazku vyrovná hodnotu pohledávek, tento závazek je označen a návrh je ukončen.
  - pokud označení dalšího závazku překročí hodnotu pohledávek, tento závazek je označen a do položky "Ke spárování" je naplněna taková částka, která hodnotu pohledávek vyrovná (tj. tento doklad vstupuje do zápočtu pouze částečně). Návrh je ukončen.

**Pořadí**, v jakém budou do výpočtu vsťupovat doklady závazků, může uživatel určit setříděním dokladů zobrazených ve spodní části formuláře (např. podle data splatnosti nebo podle částky vzestupně či sestupně). Takto navržený zápočet je poté **možné ručně měnit**.

### Zápočty v různých měnách

Činnost je shodná jako pro vytvoření standardního zápočtového dokladu (ve stejné měně) s těmito odlišnostmi:

- Do zápočtu lze vložit doklady různých měn.
- Při označení věty účetního zápisu, který má vstoupit do návrhu zápočtu, se korunová částka přepočte kursem dle nastaveného data uživatele, druh použitého kursu se určí dle dokladu (typu dokladu), který vstupuje do zápočtu. Tento kurs se rovněž použije v případě ručního zadání korunové částky, která má vstoupit do zápočtu.
- Při úpravě návrhu zápočtu je možno obdobně jako u standardního zápočtu přidávat nebo mazat doklady vstupující do zápočtu. Navíc je možno změnit datum návrhu zápočtu, což způsobí přepočet korunových částek dle kursu platnému k tomuto datu. POZOR, v tom případě pak již na návrhu zápočtu nemusí souhlasit ani korunové ani valutové částky, proto se v případě vytvoření zápočtu nekontroluje jejich vyrovnanost tak jako u standardního zápočtu. Je tedy pouze na uživateli, aby zajistil správnost dokladů vstupujících do zápočtu.
- Po vytvoření zápočtu vzniknou kursovní rozdíly vypočtené jako rozdíl korunových dokladů mezi původním dokladem a částkou vstupujícím do zápočtu.

| « < 1/1 > » Subjekt - vytvoření zápočtu |              |            |                     |                     |                      |           |                    |                   |                |                                   |   |
|-----------------------------------------|--------------|------------|---------------------|---------------------|----------------------|-----------|--------------------|-------------------|----------------|-----------------------------------|---|
| Kóc                                     | l subjektu   |            |                     |                     | 0012                 |           | IČO 455            | 34284 DIČ         |                | CZ45534284                        |   |
| Náz                                     | zev          |            |                     |                     | Krkonošské papírny   | a.s.      |                    |                   |                |                                   |   |
|                                         | Navrhni zá   | počet      | k dat               | tu                  | 10.01.2023           |           | Závazky -2 6       | 38,90             |                |                                   |   |
|                                         |              |            | Maxi                | imální splatnost do | Ê                    | <b>1</b>  | Pohledávky 2 63    | 8,90 Závazky + po | ohledávky      | 0,00                              |   |
|                                         | Vytvoř návrh | zápočtu    |                     |                     | podle vzoru – z typu | u dokladu |                    | Doklad o ná       | vrhu zápočtu   |                                   |   |
|                                         | Vytvoř záp   | očet       |                     |                     | podle vzoru – z typu | u dokladu |                    | Doklad o záp      | počtu          |                                   |   |
| «                                       |              | »» ~       | Doklady pro zápočet |                     |                      |           |                    |                   | 🖽 Tabulka 🕝 [  | Oetail <b>Q ▼ C =</b><br>Odkazy ~ |   |
|                                         | Тур          | Doklad     | Ke spárování        | Pár. klíč           | Záv/pohl (-/+ val)   | Měna      | Záv/pohl (-/+) CZK | K úhradě Val      | K úhradě v CZK | Poznámka                          | • |
|                                         | FPU          | 3119050002 | -428,90             |                     | -8 000,00            | CZK       | -8 000,00          | 8 000,00          | 8 000,00       | FPU investiční zał                |   |
| ۰                                       | FPU          | 3119050001 | -1 000,00           | 445566              | -1 000,00            | CZK       | -1 000,00          | 1 000,00          | 1 000,00       | FPU investiční zał                |   |
|                                         | FVU          | 0122020001 |                     | 122020001           | 1 000,00             | CZK       | 1 000,00           | 1 000,00          | 1 000,00       | FVU tuzemská 0%                   |   |
|                                         | FVU          | 0122020002 |                     | 122020002           | 1 000,00             | CZK       | 1 000,00           | 1 000,00          | 1 000,00       | FVU tuzemská Mir                  | _ |
| $\bigcirc$                              | FVU          | 0122020003 |                     | 122020003           | 12 750,00            | CZK       | 12 750,00          | 12 750,00         | 12 750,00      | FVU tuzemská s D                  |   |
|                                         | FVU          | 0122020004 |                     | 122020004           | 4 000,00             | CZK       | 4 000,00           | 4 000,00          | 4 000,00       | FVU 0% se zaloho                  |   |
|                                         | FVU          | 0122020005 |                     | 122020005           | 4 000,00             | CZK       | 4 000,00           | 4 000,00          | 4 000,00       | FVU MD se zaloho                  |   |
|                                         | FVU          | 0122020006 |                     | 122020006           | 4 840,00             | CZK       | 4 840,00           | 4 840,00          | 4 840,00       | FVU s DPH se zalo                 |   |
|                                         | FPU          | 3022080001 | -1 210,00           | 123321              | -1 210,00            | CZK       | -1 210,00          | 1 210,00          | 1 210,00       | FPU investiční tuz                |   |
|                                         | FVU          | 0323010001 | 2 638,90            | 323010001           | 110,00               | EUR       | 2 643,30           | 220,00            | 5 286,60       | FVU tuzemská - sp                 |   |

• • • • • www.eso9.cz

## Zápočtové doklady podle IČ (1.3.2.2)

Princip je podobný jako v činnosti 1.3.2.1 Zápočtové doklady, doklady se nenabízejí podle kódu subjektů ale podle IČO. Navíc zde není odkaz "Zápočty v různých měnách", neumožňuje tedy tvorbu zápočtu pro doklady s různými měnami.

## Správa zápočtových dokladů (1.3.2.3)

Slouží k editaci a tisku zápočtových dokladů. Zobrazuje všechny zápočtové doklady (návrhy zápočtů i zápočty). Vytvořený **návrh zápočtu** lze buď **zamítnout**, nebo **potvrdit**, případně jej **upravit**. Je možné rušit doklady vstupující do zápočtu a přidávat do něj nové doklady. Pro tyto změny je nutno odkazem přejít odkazem **"Úprava návrhu**" do vstupního formuláře k provádění úprav návrhů, viz níže.

Doklady návrhů vyrovnaných zápočtů je možno potvrdit a tím realizovat navržený zápočet.

V dokladech provedených zápočtů již není možno provádět změny rozúčtování ani rušit doklady vstupující do zápočtu, jinak by došlo k porušení konzistence zápočtu. Zápočet je pouze možno zrušit jako celek (smazat nebo stornovat). Z hlavičky lze vyvolat zobrazení rozúčtování a historie zápočtových dokladů, tisknout rozúčtování ve formě likvidačního lístku, tisknout doklady o návrhu zápočtu a o provedeném zápočtu ve formě určené k odeslání dotyčnému subjektu.

| Císlo dokladu<br>Odesláno<br>Cástka<br>Středisko MD<br>Středisko DAL<br>Text<br>Text Z<br>Uživatel<br>Zamitní návrh<br>Potvrd návrh<br>Storno zápočtu | ZN2301001<br>10.01.2023  9 965,29<br><br>Návrh zápočtu<br><br>vprokupek •••                                                                                              | Vladan Vševěd                |                    | Období<br>Zdanit, plnění<br>Měna<br>Účet MD<br>Účet DAL<br>Podle vzoru<br>k datu | 2023.01<br>10.01.2023 | •••       | Subj<br>Zaki<br>Proj<br>Zdrc<br>Zdrc<br>Vzni | ekt Ki<br>zzka        | konošské papírny a.s.<br>Změň datum návrhu<br>••<br>•<br>•<br>• | u<br>10<br>11             |                          |
|----------------------------------------------------------------------------------------------------|----------------------------------------------------------------------------------------------------|------------------------------|--------------------|----------------------------------------------------------------------------------|-----------------------|-----------|----------------------------------------------|-----------------------|-----------------------------------------------------------------|---------------------------|--------------------------|
|                                                                                                    | √ Účetr                                                                                                    | ní zápisy                    |                    |                                                                                  |                       |           |                                              |                       | <u> </u>                                                        | Tabulka 🗭 Detail <b>Q</b> | <b>▼ C ≡</b><br>Odkazy ~ |
| Pořadí účetního Čís                                                                                                    | lo protidokladu                                                                                                    | Typ protidokladu             | Variabilní symbol  | Měna                                                                             | Obrat MD Val          | Obrat MD  | Obrat DAL Val                                | Obrat Dal             | Saldokontní částka Val                                          | Saldokontní částka        | Účet                     |
| 1 011                                                                                                    | .9120001                                                                                                    | FVU                          | 119120001          | CZK                                                                              | 0,00                  | 0,00      | 0,00                                         | 0,00                  | -9 963,29                                                       | -9 963,29                 | 311001                   |
| 2 011                                                                                                    | .9120001                                                                                                    | FVU                          | 119120001          | CZK                                                                              | 0,00                  | 0,00      | 0,00                                         | 0,00                  | 9 963,29                                                        | 9 963,29                  | 395200                   |
| 3 101                                                                                                    | 4120001                                                                                                    | FPU                          |                    | CZK                                                                              | 0,00                  | 0,00      | 0,00                                         | 0,00                  | 8 863,29                                                        | 8 863,29                  | 321001                   |
| 4 101                                                                                                    | 4120001                                                                                                    | FPU                          |                    | CZK                                                                              | 0,00                  | 0,00      | 0,00                                         | 0,00                  | -8 863,29                                                       | -8 863,29                 | 395200                   |
| 5 101                                                                                                    | 5010002                                                                                                    | FPU                          |                    | CZK                                                                              | 0,00                  | 0,00      | 0,00                                         | 0,00                  | 1 100,00                                                        | 1 100,00                  | 321001                   |
| 6 101                                                                                                    | 5010002                                                                                                    | FPU                          |                    | CZK                                                                              | 0,00                  | 0,00      | 0,00                                         | 0,00                  | -1 100,00                                                       | -1 100,00                 | 395200                   |
| •                                                                                                    |                                                                                                    |                              |                    |                                                                                  |                       |           |                                              |                       |                                                                 |                           | Þ                        |
|                                                                                                    | ≪         <         0 / 0         >         >         >         Dokument           Utoit         Novy         Vazby         Oprávnění         Odkazy ~         Sestavy ~ |                              |                    |                                                                                  |                       |           |                                              |                       |                                                                 |                           |                          |
| Dokument                                                                                                    | Verze                                                                                                    | Typ dokumen <sup>,</sup> Náz | ev typu dokume Zám | ek Stav dokumer                                                                  | Stav dokumentu Hist   | ori Popis |                                              | Klíčová slova (oc Dat | um založení Založ                                               | il D                      | atum změny               |

- Formulář se skládá ze tří částí. V horní části je zobrazena hlavička, ve prostřední části zjednodušené účetní zápisy a ve spodní části se zobrazují připojené dokumenty. Standardní tvar zobrazení účetních zápisů lze vyvolat odkazem "Rozúčtování". Formulář hlavičky je trojstránkový, přechod mezi stránkami se děje prostřednictvím záložek v horní části. Standardně je zápočtový doklad mimo daň, údaje o subjektu se naplnily při jeho vzniku, proto záložky "DPH" a "Subjekt" jsou spíše informativní.
- Na dokladu je možno změnit jen některé údaje, jako je například text poznámky nebo uživatel. Ostatní údaje by již neměly být měněny. Pokud je třeba změnit datum návrhu zápočtu, je to nutno provést pomocí tlačítka "Změň datum" na horní části formuláře. Datum na zápočtu již měnit nelze.
- Položka "k datu" slouží k určení data, ke kterému se má zápočet z návrhu vytvořit, nebo ke kterému se má vytvořit storno zápočtu. Standardně se nabízí aktuální datum uživatele.
- Pokud potvrzením návrhu má vzniknout nový doklad o zápočtu (tj.návrh zápočtu a zápočet nemají stejný typ dokladu), je možno vybrat jeho vzor odkazem "podle vzoru". Pokud není vybrán vzor, automaticky se použije vzor dokladu který je uveden na typu dokladu. Po založení je zobrazeno číslo nového dokladu, odkazem "Vzniklý zápočet" je možno na něj přejít a dále s ním pracovat.
- Na zjednodušeném účetním zápise ve spodní části je zobrazeno číslo dokladu, ze kterého zápočet nebo návrh zápočtu vznikl. Odkazem "Číslo protidokladu" je možno doklad zobrazit.

• • • • • www.eso9.cz

| <ul> <li>&lt; 9/9 &gt; &gt;&gt; &gt; Dokład o zápočtu</li> <li>Uložit Smazat Historie Tisk návrhu Tisk zápočtu</li> <li>Zákładni údaje DPH Subjekt</li> </ul> |                             |               |                |                 |                        |  |  |  |  |  |
|----------------------------------------------------------------------------------------------------|-----------------------------|---------------|----------------|-----------------|------------------------|--|--|--|--|--|
| Číslo dokladu                                                                                                    | ZN2301001                   | Období        | 2023.01        | Subjekt Ki      | rkonošské papírny a.s. |  |  |  |  |  |
| Odesláno                                                                                                    | 10.01.2023                  | Zdanit.plnění | 10.01.2023     | <b>**</b>       | Změň datum návrhu      |  |  |  |  |  |
| Částka                                                                                                    | 9 963,29                    | Měna          | CZK ····       | Zakázka         |                        |  |  |  |  |  |
| Středisko MD                                                                                                    |                             | Účet MD       |                | Projekt MD      |                        |  |  |  |  |  |
| Středisko DAL                                                                                                    |                             | Účet DAL      |                | Projekt DAL     |                        |  |  |  |  |  |
| Text                                                                                                    | Návrh zápočtu               |               |                | Zdroj MD        |                        |  |  |  |  |  |
| Text 2                                                                                                    |                             |               |                | Zdroj DAL       |                        |  |  |  |  |  |
| Uživatel                                                                                                    | vprokupek ••• Vladan Vševěd |               |                |                 |                        |  |  |  |  |  |
| Zamítni návrh                                                                                                    |                             |               |                |                 |                        |  |  |  |  |  |
| Potvrď návrh                                                                                                    |                             | podle vzoru   | z typu dokladu |                 |                        |  |  |  |  |  |
| Storno zápočtu                                                                                                    | )                           | k datu        | 10.01.2023     | Vzniklý zápočet |                        |  |  |  |  |  |

- tlačítko "Změň datum návrhu" slouží ke změně data pouze návrhu zápočtu (změnu data nelze udělat na zápočtu). Zadané datum musí být větší než data zdanitelných plnění všech dokladů vstupujících do návrhu zápočtu. Zadané datum bude zapsáno do všech účetních zápisů a jako datum zdanitelného plnění do hlavičky. V účetních zápisech i v hlavičce bude podle nového data změněno účetní období
- tlačítko "Zamítni návrh" provede zamítnutí návrhu zápočtu. Zamítnutí návrhu zápočtu znamená zrušení účetních zápisů zápočtového dokladu. Tím se v účetních zápisech dokladů, které do návrhu vstupovaly, odstraní příznak, že jsou určeny pro zápočet, a budou se chovat jako standardní závazky a pohledávky (tj. budou se nabízet pro zápočet, pro platbu, vstupovat do sestav závazků a pohledávek...). Hlavička zápočtového dokladu se neruší, zůstává zachována z důvodů konzistence číselné řady. Informace o tom, kdy a kým byl návrh zrušen, se zapíše na dokladu do položky "Text 2".tlačítko "Potvrď" návrh" slouží k vytvoření zápočtu z návrhu zápočtu. Návrh zápočtu musí být vyrovnaný, strana závazků a pohledávek se musí rovnat.

Pokud zápočty a návrhy zápočtů vznikají **se stejným typem dokladu**, nevznikne při potvrzení návrhu žádný nový doklad, pouze budou změněny věty účetních zápisů na dokladu návrhu. Částky v položce "Saldokontní případ" budou převedeny do obratů MD a DAL, účetní zápisy se označí jako spárované zápočtem, nastaví se datum spárování, číslo saldokontního případu a párovací klíč.

Pokud je v parametrech aplikace nastaveno (popis níže), že návrhy zápočtů vznikají **s jiným typem dokladu** než zápočty, dojde při potvrzení zápočtu k založení nového dokladu (typ dokladu ZAP). Účetní zápisy z původního dokladu o návrhu zápočtu budou přesunuty k tomuto novému zápočtovému dokladu a změněny výše popsaným způsobem. Doklad o návrhu zápočtu zůstává v evidenci, bez účetních zápisů, do položky "Text 2" bude zapsán text **"Z tohoto návrhu byl vytvořen zápočet XXXXXXXXX dne DD.MM.RRRR**".

Do položky "k datu" je možné zadat datum, ke kterému se má zápočet vytvořit. Standardně se nabízí aktuální datum pro uživatele.

Tlačítko **"Storno zápočtu**" slouží k vytvoření storna dokladu **k již existujícímu dokladu zápočtu**, pokud dříve vytvořený zápočet nelze smazat (např. z důvodu uzavření období, porušení číselné řady apod.). Návrh zápočtu nelze stornovat.

Nově vytvořený stornovací doklad bude mít účetní zápisy shodné s původním dokladem zápočtu, ale s opačnými znaménky.

Protože je nutné zachovat spárování původních dokladů s původním zápočtem, není možné původní doklady vstupující do zápočtu odpárovat, je nutné je zachovat v původním stavu. Proto se **u původních dokladů** vstupujících do zápočtu založí vždy **2 nové účetní zápisy**, jeden jako kopie účetního zápisu vstupujícího do původního zápočtu (tento zůstane nespárovaný) a druhý s opačným znaménkem (tento bude spárovaný se stornem zápočtu). Toto se provede bez ohledu na to, zda už je období původních dokladů uzavřené. Vzhledem k tomu, že se vždy zakládají 2 účetní zápisy s opačnými částkami, nemá to vliv na stavy na účtech.

Do položky "k datu" je možné zadat datum, ke kterému se má storno zápočtu vytvořit. Standardně se nabízí aktuální datum pro uživatele.

• • • • www.eso9.cz

## Úprava návrhu

Odkaz na hlavičce dokladu slouží k úpravám návrhu zápočtu.

|                   | >                                                       | ✓ Doklad o za                   | ápočtu                     |                |          |              |           |            |                          |             | <b>III</b> 1 | Tabulka <u>I Detail</u> Q ▼ C ≡<br>Odkazy ~ |
|-------------------|---------------------------------------------------------|---------------------------------|----------------------------|----------------|----------|--------------|-----------|------------|--------------------------|-------------|--------------|---------------------------------------------|
| Číslo dokladu     | ZN2301001                                               | ZN2301001                       |                            |                |          |              |           |            |                          |             |              |                                             |
| Text              | Návrh záp                                               | očtu                            |                            |                |          |              |           |            |                          |             |              |                                             |
| Text 2            |                                                         |                                 |                            |                |          |              |           |            |                          |             |              |                                             |
| Subjekt           | 0012 Krkon                                              | ošské papírny a.s.              |                            |                |          |              |           |            |                          |             |              |                                             |
|                   |                                                         |                                 |                            |                | ſ        | Přidej do ná | vrhu      |            |                          |             |              |                                             |
|                   |                                                         |                                 |                            |                | Ĩ        | Zamítni ná   | vrh       | <b>آ</b> — | Zruš návrh               | ן           |              |                                             |
|                   | součet v náv                                            | vrhu zápočtu                    | součet označ               | ených dokladů  | Ĩ        | Potvrď ná    | /rh       | Vznikly    | ý zápočet                |             |              |                                             |
| Závazky           |                                                         |                                 |                            |                |          |              |           |            |                          |             |              |                                             |
| Pohledávky        |                                                         |                                 |                            |                |          |              |           |            |                          |             |              |                                             |
| Záv. + Pohl.      |                                                         |                                 |                            |                |          |              |           |            |                          |             |              |                                             |
|                   | Přepočti                                                | ר                               |                            |                |          |              |           |            |                          |             |              |                                             |
|                   |                                                         |                                 |                            |                |          |              |           |            |                          |             |              |                                             |
| << < 1/6 > >      | >                                                       | <ul> <li>Účetní zápi</li> </ul> | sy                         |                |          |              |           |            |                          |             | <b>=</b> 1   | abulka 🕼 Detail Q 🕇 C 🚍                     |
| Uložit Nov        | ý Smazat                                                |                                 |                            |                |          |              |           |            |                          |             |              | Odkazy ~                                    |
| Cislo protidoklad | Typ protidoklad                                         | ιÚčet                           | Název účtu                 | Obrat MD Ob    | orat Dal | Saldokont    | í částka  | Párovací   | symbol Text              |             |              |                                             |
| 0119120001        | FVU                                                     | 311001                          | Pohledávky odběratelé t    | 0,00           |          | 0,00         | -9 963,29 | 1191200    | 01 FVU tuze              | mská        |              |                                             |
| 0119120001        | FVU                                                     | 395200                          | Spojovací účet pro zápočty | 0,00           |          | 0,00         | 9 963,29  | 1191200    | 01 FVU tuzer             | mská        |              |                                             |
| 1014120001        | FPU                                                     | 321001                          | Dluhy/závazky dodavatel    | 0,00           |          | 0,00         | 8 863,29  |            | FPU režiji               | ní tuzemská |              |                                             |
| 1014120001        | FPU                                                     | 395200                          | Spojovací účet pro zápočty | 0,00           |          | 0,00         | -8 863,29 |            | FPU režiji               | ní tuzemská |              |                                             |
| 1015010002        | FPU                                                     | 321001                          | Dluhy/závazky dodavatel    | 0,00           |          | 0,00         | 1 100,00  |            | FPU režiji               | ni tuzemská |              |                                             |
| 1015010002        | FPU                                                     | 595200                          | Spojovaci ucet pro zapocty | 0,00           |          | 0,00         | -1 100,00 |            | FPU reziji               | ni tuzemska |              |                                             |
| ≪ ≪ 1/23 እ        | ≪ < 1/23 > >> > > > > > > > > > > > Dokłady pro zápočet |                                 |                            |                |          |              |           |            |                          |             |              |                                             |
| 🗌 Тур             | Doklad                                                  | Ke spárování                    | Pár. klíč                  | Záv/pohl (-/+) | Měna     | K úhradě Val | CZK       |            | Poznámka                 | Splatno     | Účet         |                                             |
| FVU               | 0119120001                                              |                                 | 119120001                  | 2 742,38       | CZK      | 12 70        | 5,67      | 12 705,67  | FVU tuzemská             | 11.12.2019  | 311001       |                                             |
| FPZ               | 9019110001                                              |                                 |                            | -158,00        | CZK      | 15           | 8,00      | 158,00     | FPZ zálohová tuzemská    | 25.11.2019  | 314001       |                                             |
| FPU               | 1015010001                                              |                                 | 4455667788                 | 993,09         | CZK      | -99          | 3,09      | -993,09    | STORNO : FPU režijní tuz | 27.01.2015  | 321001       |                                             |
| FVU FVU           | 0115010007                                              |                                 | 115010007                  | 634,80         | CZK      | 63           | 4,80      | 634,80     | FVU tuzemská             | 21.01.2015  | 311001       |                                             |
| O EVII            | 0115010008                                              |                                 | 115010008                  | 985.28         | C7K      | 98           | 5.28      | 985.28     | FVU tuzemská             | 22.01.2015  | 311001       |                                             |

- V horní části jsou zobrazeny základní údaje o návrhu a součty závazků a pohledávek v návrhu a v jeho změně. Jsou zde tlačítka pro přidání do návrhu, potvrzení návrhu, zrušení návrhu a přepočet a přepočtené informace o částkách návrhu a o částkách na dokladech označených pro přidání do návrhu.
- Ve střední části formuláře jsou zobrazeny účetní zápisy dokladu návrhu zápočtu. Je zde (v režimu detail) tlačítko pro vyřazení z návrhu.
- Ve spodní části formuláře jsou zobrazeny další doklady dotyčného subjektu, které je možno přidat. Zde se doklady označují a upravuje se částka pro zápočet, pokud chcete nějaký doklad do zápočtu přidat.

| ≪ < 1/1 >          | >> V Doklad o zápočt         | u                              |                  |                  | 🎟 Tabulka 🕜 Detail 🔍 🕇 C 🚍 |
|--------------------|------------------------------|--------------------------------|------------------|------------------|----------------------------|
| Uložit             |                              |                                |                  |                  | Odkazy ~                   |
| Číslo dokladu      | ZN2301001                    |                                |                  |                  |                            |
| Text               | Návrh zápočtu                |                                |                  |                  |                            |
| Text 2             |                              |                                |                  |                  |                            |
| Subjekt            | 0012 Krkonošské papírny a.s. |                                |                  |                  |                            |
|                    |                              |                                | Přidej do návrhu | ]                |                            |
|                    |                              |                                | Zamítni návrh    | Zruš návrh       |                            |
|                    | součet v návrhu zápočtu      | součet označených dokladů      | Potvrď návrh     | Vzniklý zápočet  |                            |
| Závazky            |                              |                                |                  |                  |                            |
| Pohledávky         |                              |                                |                  |                  |                            |
| Záv. + Pohl.       |                              |                                |                  |                  |                            |
|                    | Přepočti                     |                                |                  |                  |                            |
| ≪ < 1/6 >          |                              |                                |                  |                  | 🎟 Tabulka 🗭 Detail 🔍 🕇 C 🚍 |
| Uložit No          | ový Smazat                   |                                |                  |                  | Odkazy 🗸                   |
| Číslo protidokladu | 0119120001                   |                                |                  | Typ protidokladu | FVU                        |
| Účet               | 311001                       | Pohledávky odběratelé tuzemsko |                  |                  |                            |
| Obrat MD           | 0,00                         |                                |                  | Obrat Dal        | 0,00                       |
| Saldokontní částka | -9 963,29                    |                                |                  |                  |                            |
| Párovací symbol    | 119120001                    |                                |                  |                  |                            |
| Text               | FVU tuzemská                 |                                |                  |                  | Vyřaď z návrhu             |

o tlačítkem "Přidej do návrhu" se do návrhu přidají doklady, které jsou označené ve spodní části.

• • • • www.eso9.cz

o tlačítko **"Zamítni návrh"** má stejnou funkčnost jako na dokladu návrhu zápočtu, viz výše.

- o tlačítkem "Zruš návrh" se zruší celý doklad návrhu zápočtu. Tím se v účetních zápisech dokladů, které do návrhu vstupovaly, odstraní příznak, že jsou určeny pro zápočet, a budou se chovat jako standardní závazky a pohledávky (tj. budou se nabízet pro zápočty a návrhy zápočtů, pro platbu, vstupovat do sestav závazků a pohledávek...).
- tlačítko "Potvrď návrh" má stejnou funkčnost jako na dokladu návrhu zápočtu, viz výše.
- o tlačítkem "Vyřaď z návrhu" v prostřední části se vyřadí doklad z návrhu zápočtu. Stiskem tlačítka na příslušném účetním zápisu budou obě věty rozúčtování zrušeny a v účetním zápise dokladu, který do návrhu vstupoval, bude odstraněn příznak, že je určen pro zápočet. Doklad se ihned objeví ve spodní části formuláře, mezi všemi doklady vybraného subjektu (a bude se opět nabízet pro zápočty a návrhy zápočtů, pro platbu, vstupovat do sestav závazků a pohledávek...).

# Číselníky a parametry

### Typy dokladů (9.4.4)

V typech dokladů se dá nastavit, jaký vzor dokladu se pro typ dokladu použije.

Pro zápočty je standardně použit typ dokladu ZAP a pro návrhy zápočtů typ ZAPN. Pro návrhy zápočtů lze použít i typ ZAP, nastavuje se v parametrech aplikace, viz níže. Číselná řada může být uvedena na typu dokladu nebo na i vzoru dokladu.

### Parametry aplikace (9.6.1)

Do parametrů aplikace nemá běžný uživatel přístup. Nastavovat a měnit parametry může pouze pracovník s potřebnými znalostmi implementace systému! Pro snazší orientaci jsou parametry rozděleny do tematických skupin.

### Skupina Párování-zápočty

#### Zapocty DetKR - Způsob vytváření kurzovních rozdílů zápočtů

Určuje, jak se při vytvoření zápočtu v cizí měně vytvoří kurzovní rozdíly.

Lze detailně ke každému dokladu na příslušný účet závazku nebo pohledávky, nebo kumulovaně na • převodním účtu.

#### Zapocty hdKUhrade - Způsob naplnění částky k úhradě

Určuje, jaká částka se při vytvoření zápočtu nastaví do hlavičky zápočtového dokladu.

Buď to může být částka 0, nebo částka rovna částce závazků/pohledávek vstupujících do zápočtu.

#### Zapocty MD DAL - Způsob vytváření účetního zápisu při zápočtu

- Určuje, kde a s jakým znaménkem se vytvoří účetní zápis s převodním účtem pro zápočty.
  - Může být buď na stejné straně s opačným znaménkem, nebo na opačné straně se stejným znaménkem.

#### Zapocty NebratHDOK - Typ poznámky dokladu - nenabízet do zápočtu

Lze zde zadat typ poznámky (existující), kterou lze ovlivnit nabízení dokladů do zápočtů.

Doklady, které budou mít v poznámce zadaný tento typ poznámky, se nebudou nabízet pro tvorbu návrhů a zápočtů.

#### Zapocty NebratSubj - Typ poznámky subjektu - nenabízet do zápočtu

Lze zde zadat typ poznámky (existující), kterou lze ovlivnit nabízení subjektů do zápočtů.

Subjekty (resp. všechny jejich doklady), které budou mít v poznámce zadaný tento typ poznámky, se nebudou nabízet pro tvorbu návrhů a zápočtů.

#### Zapocty\_NebratTypDok - Typy dokladů, které se nemají nabízet do zápočtu

Lze zde zadat typ dokladu (existující), který se nemá nabízet do zápočtů.

- Doklady, které patří k tomuto typu dokladu, se nebudou do zápočtů nabízet. •
- Může zde být zadáno více typů dokladů, musí být odděleny středníkem.

#### Zapocty\_NullUcet - Do zápočtů nabízet i NULL účet

Určuje, zda se do zápočtů budou nabízet i účetní zápisy s NULL účtem.

- Je přednastavena hodnota 0, takže se doklady s NULL účty nebudou nabízet. •
- Volitelně lze zadat hodnotu 1.

•••••••••www.eso9.cz

 $\bullet$   $\bullet$   $\bullet$   $\bullet$   $\bullet$ 

#### Zapocty\_Platby - Do zápočtů nabízet i doklady plateb

Určuje, zda se do zápočtů budou nabízet i doklady plateb (s vlastností "My budeme platit jim", "Oni budou platit nám", tedy standardně pokladní doklady a bankovní výpisy).

- Je přednastavena hodnota 0, takže se doklady plateb nebudou nabízet.
- Volitelně lze zadat hodnotu 1.

#### Zapocty\_Stredisko - Středisko pro zápočty

Určuje, jaké středisko se do účetního zápisu zápočtu doplňuje.

- Pokud zde není středisko vyplněno, doplní se z účetního zápisu, ze kterého zápočet vzniká.
- Když je zde středisko vyplněno, doplní se toto středisko.

#### Zapocty\_TypDokNavrhu - Samostatný typ dokladu pro návrhy zápočtu

Určuje, zda se návrhy zápočtů zakládají se samostatným typem dokladu ZAPN, nebo s typem dokladu ZAP.

#### Zapocty\_Ucet - Převodní účet pro zápočty

Zadává se zde převodní účtem pro zápočty, přes který se propárují závazky s pohledávkami.

• Pokud není parametr zadán, nebo zadaný účet neexistuje, zápočet nelze provést.

• • • • • • www.eso9.cz